### <u>1/ Rendez vous sur le site de l'ADAFiP</u>

- en passant par google/ requête « adafip » /

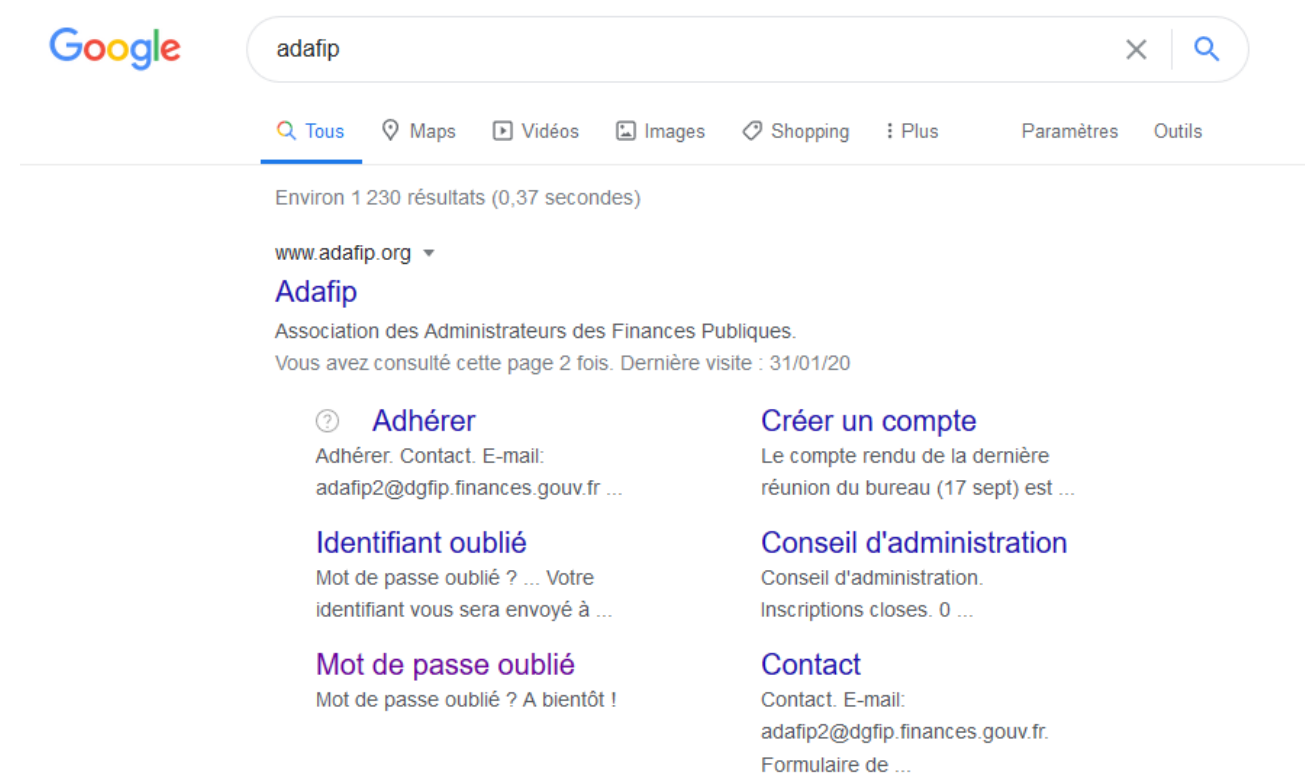

ou en tapant directement l'adresse du site dans votre navigateur : <u>adafip.org</u>
Vous accédez ainsi à l'espace public du site. Il vous faut maintenant accéder à l'espace privé.
Votre compte a été automatiquement créé lors de votre adhésion à l'ADAFiP. Vous devez maintenant créer votre mot de passe individuel

2/ Cliquez sur « mot de passe oublié »

| ) → C 🏠 🕕 🚯                                                                 | adafip.org/index.php/fr/                                                                                                    | Rechercher              |                 |
|-----------------------------------------------------------------------------|----------------------------------------------------------------------------------------------------|-------------------------|-----------------|
| Les plus visités Subject Cogin - OBM 2.2.0                                  | 🗤 Ecole Nationale des Fi 🐹 AdAFiP 🐺 Ulysse 77 - accueil 🐹 Adafip new % Ulysse - Délégation IIe 🖡 Intrane                                                                                                    | ets locaux 🛛 🔀 ANAIS    | R, Me           |
| ADAA<br>Association des                                                     | administrateurs des finances publiques                                                                                                    |                         |                 |
| Accueil Qui sommes nous Nos actions N                                       | ios positions récentes Nos ressources documentaires Espace retraités 🔯                                                                                                    |                         |                 |
| Vous êtes ici : Accueil                                                     |                                                                                                    |                         |                 |
| Adhérer   Liens utiles   Mentions Légales                                   |                                                                                                    |                         |                 |
| Espace adhérent<br>Accéder à l'espace réservé à l'association               | <b>E</b> tuolités                                                                                                    |                         |                 |
| 1 Identifiant                                                               | LE MOT DU PRÉ SIDENT                                                                                                    |                         | _               |
| Mot de passe                                                                | Comme annoncé à l'occasion de notre dernière Assemblé générale du 30 septembre, je suis heureux<br>présenter le nouveau site de notre association.                                                                                                    | de vous                 | X               |
| Connexion                                                                   | Nos anciennes pages web n'étaient plus adaptées et n'incamaient plus suffisamment notre ambition collectiv<br>de mieux faire reconnaître le corps des administrateurs des finances publiques comme dé de voûte de la<br>générate des finances publiques.        | ve : celle<br>Direction | A               |
|                                                                             | L'ADAFIP est unique : c'est la seule association professionnelle du corps des AFIP. Elle regroupe de très nombreux membres<br>retraités. Elle est représentée dans les directions territoriales, nationales ou spécialisées de la DGFIP, ainsi qu'en centrale e | actifs ou<br>at au sein |                 |
| Identifiant oublié ?<br>Mot de passe oublié ?<br>A bientôt !                | des agences comptables. Elle couvre tous les métiers et toutes les organisations.                                                                                                    |                         | лаг             |
| Identifiant oublié ?<br>Mot de passe oublié ?<br>A bientôt !<br>A bientôt ! | des agences comptables. Elle couvre tous les métiers et toutes les organisations.<br>Il lui failait un site plus conforme aux standards actuels et à vos attentes. Celui-ci permettra d'accompagner notre essor comm<br>en fluidifiant l'information partagée.  | mun, tout La lettre     | )AF<br>e de l'a |

## 3/ Indiquez votre adresse mel - pour récupération du code de vérification

| • ADAF<br>Association des a                                                                                                    | dministrateurs des finances publiques                                                                                                    |
|----------------------------------------------------------------------------------------------------|----------------------------------------------------------------------------------------------------|
| Accueil Qui sommes nous Nos actions Nos pr                                                                                                    | ositions récentes Nos ressources documentaires Espace retraités                                                                                                    |
| Vous êtes ici : Accueil                                                                                                    |                                                                                                    |
| Adhérer   Liens utiles   Mentions Légales<br>Espace adhérent<br>Accéder à l'espace réservé à l'association<br>I identifiant<br>Mot de passe<br>Se souvenir de moi<br>Connexion | Veuillez saisir l'adresse e-mail associée à votre compte d'utilisateur. Un code de vérification vous sera adressé. Lorsque vous le<br>recevrez, vous pourrez choisir un nouveau mot de passe<br>Adresse e-mail * ierry chassat@dgfip.finances.gouv.ff<br>Envoyer |
| Créer un compte ><br>Identifiant oublié ?<br>Mot de passe oublié ?<br>A bientôt !                                                                                              |                                                                                                    |

#### 4/ Rendez vous dans votre messagerie pour récupérer le code de vérification adressé par le site

Comme indiqué ds le message, il vous suffit simplement de cliquer sur le lien internet figurant en fin de message

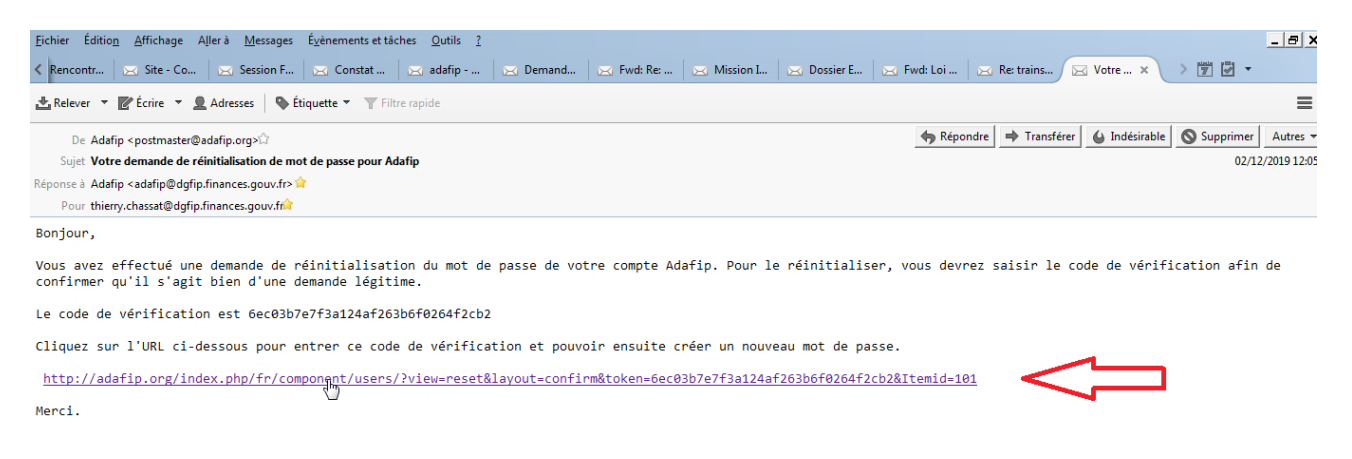

## 5/ Saisissez votre identifiant et cliquez sur le bouton envoyer

| <u>Fichier Edition Attichage Historique M</u> arque-pages <u>O</u>                                                                                                    | utils <u>/</u>                                                                                                    |                                   |
|----------------------------------------------------------------------------------------------------|----------------------------------------------------------------------------------------------------|-----------------------------------|
| 💢 Adafip 🗙 🕂                                                                                                    |                                                                                                    |                                   |
| (← → C û i 월 adafip.org                                                                                                    | /index.php/fr/component/users/?view=reset&layout=confirm&token=6 80%                                                                                                    | Rechercher                        |
| 🖨 🗱 Les plus visités 🧼 Login - OBM 2.2.0 🗰 Ecole Na                                                                                                    | tionale des Fi 🐹 AdAFiP 🛛 👫 Ulysse 77 - accueil 🐹 Adafip new 👴 Ulysse - Délégation Ile 🗜 Intran                                                                                                    | ets locaux 🛛 ANAIS 👫 Menu dialogu |
| Association des admi                                                                                                    | nistrateurs des finances publiques                                                                                                    |                                   |
| Accueil Qui sommes nous Nos actions Nos positions rée                                                                                                    | xentes Nos ressources documentaires Espace retraités                                                                                                    |                                   |
| Vous êtes ici : Accueil                                                                                                    |                                                                                                    |                                   |
| Adhérer   Liens utiles   Mentions Légales<br>Espace adhérent                                                                                                    | Ile amail a áté anunué à unite adresse a mail. Cat a mail contiant un orde de uérification : veuillet collar ce orde dans l                                                                              |                                   |
| Accéder à l'espace réservé à l'association                                                                                                    | on e-mail a ete envoye a votre adresse e-mail. Cet e-mail content un code de vermoation : veuillez coller de code dans le<br>champ ci-dessous pour prouver que vous êtes bien le détenteur de ce compte. |                                   |
| 1 Identifiant                                                                                                    | Identifiant*                                                                                                    |                                   |
| A Mot de passe                                                                                                    | Code de vérification * 8ec03b7e7f3s124sf263b6f0264f2c                                                                                                    |                                   |
| ☐ Se souvenir de moi<br>Connexion<br>Créer un compte ►<br>Identifiant cublié ?                                                                                                    | Envoyer                                                                                                    |                                   |
| Mot de passe oublié ?                                                                                                    |                                                                                                    |                                   |
| A bientot !                                                                                                    |                                                                                                    |                                   |
| Image: Weight of the second second |                                                                                                    | des Finances Publiques            |
| Lun Mar Mer Jeu Ven Sam Dim<br>1                                                                                                    |                                                                                                    | Ve                                |
| 2 3 4 5 6 7 8<br>9 10 11 12 13 14 15                                                                                                    |                                                                                                    |                                   |
| 16 17 18 19 20 21 22                                                                                                    |                                                                                                    |                                   |
| 00 00 02 02 07 00 00                                                                                                    |                                                                                                    |                                   |

*! : votre identifiant est votre adresse de messagerie* 

*!! : vous constaterez que le code de vérification est déjà pré-renseigné : vous n'avez donc pas de modification à apporter à cette rubrique* 

### <u>6/ Personnalisez votre mot de passe :</u>

Choisissez un mot de passe que vous saisissez à l'identique dans chacun des 2 champs de saisie ! la plateforme n'exige pas de règle particulière en matière de niveau de sécurité de ce MDP !! retenez le MDP ainsi que la casse (majuscules/minuscules)

## <u>7 Connectez vous au site :</u> La plate-forme vous confirme le changement de votre MDP

| 🛿 Adafip 🛛 🗙 🕂                                                                                                    |                                                                      |                                                                 |                              |                    |                                  |
|----------------------------------------------------------------------------------------------------|----------------------------------------------------------------------|-----------------------------------------------------------------|------------------------------|--------------------|----------------------------------|
| <) → C ŵ 🛛 🔅 🖉                                                                                                    | adafip.org/index.php/fr/component/u                                  | isers/?view=login&Itemid=101                                    | 80 %                         | ···· Q Recherc     | her                              |
| 🖨 🌣 Les plus visités 🧼 Login - OBM 2.2.0                                                                                                    | INFF Ecole Nationale des Fi 🐹 AdAFiP                                 | 👫 Ulysse 77 - accueil 🛛 🐹 Adafip r                              | ew 🧓 Ulysse - Délégation Ile | F Intranets locaux |                                  |
| Accueil Qui sommes nous Nos actions                                                                                                    | administrateurs de<br>Nos positions récentes Nos ressources document | e <b>s finances publ</b><br>aires Espace retraités <sub>ଛ</sub> | iques                        |                    |                                  |
| Adhérer   Liens utiles   Mentions Légales<br>Espace adhérent<br>Accéder à l'espace réservé à l'association                                                                                                    | Message<br>Réinitialisation du mot de pass                           | e réussie. Vous pouvez maintenant vous                          | connecter au site.           | ×                  |                                  |
| Identifiant Mot de passe                                                                                                    | Identifiant *                                                        | ierry.chassat@dgfip.finances.gouv.fr                            |                              |                    |                                  |
| Connexion<br>Créer un compte<br>Identifiant oublié ?<br>Mot de passe oublié ?                                                                                                    | Mot de passe *<br>Se rappeler de moi                                 | Connexion                                                       |                              |                    | Sauvi<br>Sauvi<br>Ouvr<br>Vers I |
| Image: Second second second | Mot de passe oublié ?                                                |                                                                 |                              | 1<br>2<br>6        | Mozi                             |

et vous demande de vous identifier (adresse de messgaerie) et de saisir votre nouveau MDP. Vous pouvez demander à la plateforme de « se rappeler de vous » [cas à cocher] pour simplifier vos connexions ultérieures

# Il ne vous reste plus qu'à surfer !!!

et à réinitialiser votre mot de passe si vous l'avez oublié...

*PS* : il se peut que si vous échouez à l'une ou l'autre des étapes de la procédure, la plate-forme ne vous permette pas de recommencer immédiatement l'opération. Réessayez alors après un délai de 24h.

Bonne visite